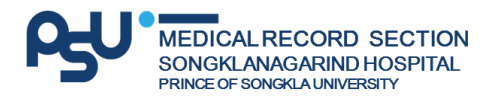

## ้ขั้นตอนการลงทะเบียนผู้ป่วยใหม่ ทำบัตร รพ.ม.อ. ออนไลน์ ผ่านทางเว็บไซต์

 คลิกปุ่ม "ลงทะเบียนบัตรใหม่" หน้าเว็บไซต์ ระบบทำบัตรโรงพยาบาลสงขลานครินทร์ <u>https://medhr.medicine.psu.ac.th/HospitalCardRegister/</u>

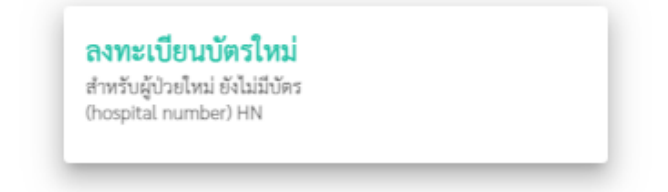

 ยืนยันตัวตนผู้ป่วยที่ต้องการลงทะเบียนบัตรใหม่ โดยกรอกเลขบัตรประชาชนที่ต้องการลงทะเบียน กรอกเบอร์โทรศัพท์มือถือเพื่อ รับรหัส OTP และกรอกวันเดือนปีเกิดตามบัตรประชาชน แล้วคลิกปุ่ม "ต่อไป>>"
 \*โปรดตรวจสอบความถูกต้อง ก่อนคลิกปุ่มต่อไป

| <ul> <li>และบัครประชาชน</li> </ul>                             |                 |                      |  |
|----------------------------------------------------------------|-----------------|----------------------|--|
| เลขบัตรประชาชนที่ต้องการลงทะเบียน                              |                 | เมสร์โทรศัพท์รีบ OTP |  |
|                                                                | ระบุข้อมูล วัน/ | เคียน/ปีเกิด         |  |
| 💿 วัน เดือน ปี พราบนี้งหมด 🔿 พราบเอพาะ ปี เดือน 🔿 พราบเอพาะ ปี |                 |                      |  |
| วัน                                                            | เดือน           | ~ 0 ~                |  |
|                                                                | •               | ·                    |  |
|                                                                |                 |                      |  |
| ต่อไป >>                                                       |                 |                      |  |

3. นำเลขรหัส OTP ที่ส่งไปยังเบอร์โทรศัพท์มือถือของท่าน กรอกในช่องยืนยันรหัส OTP แล้วคลิกปุ่ม "ต่อไป>>"

|          | ยืนยันรพัส OTP |  | ส่งรพัส OTP อีกครั้ง |  |
|----------|----------------|--|----------------------|--|
|          |                |  |                      |  |
| ต่อไป >> |                |  |                      |  |

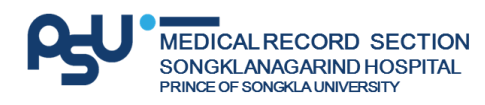

 กรอกข้อมูลส่วนบุคคลตามบัตรประชาชน ลงในแบบฟอร์มลงทะเบียนบัตรใหม่ให้ครบถ้วน พร้อมแนบไฟล์ภาพถ่ายบัตรประชาชน หรือสูติบัตร (สูติบัตรใช้สำหรับเด็กที่ยังไม่มีบัตรประชาชน)

\*โปรดตรวจสอบความถูกต้องของข้อมูล และไฟล์ที่แนบต้องมีความคมชัด

| ระบุข้อมูลส่วนบุคคล                                                                                                    |                               |         |   |  |  |
|----------------------------------------------------------------------------------------------------|-------------------------------|---------|---|--|--|
| ! บันพิเพ้อความ: กรุณาระบุข้อมูอคามความเป็นจริง เพื่อประโยชน์แก่ตัวท่านเอง                                                                            |                               |         |   |  |  |
| เดยมีประวัติการที่โรงพยาบาลหรือไม่ ?                                                                                                    |                               |         |   |  |  |
| 🔿 เดยมิตตี่ รพ.ม.ย. 🔿 เดยได้รับการรักษาที่ รพ.ม.ย. 🔿 ไม่มี                                                                                            |                               |         |   |  |  |
| และมีสาวันราชน<br>1100700183393                                                                                                    |                               |         |   |  |  |
| ศำน้าหน้า 👻                                                                                                    |                               | นามสกุด |   |  |  |
| UNH -                                                                                                    | - วับเรียมซิมัด<br>2528-02-20 | สัญชาติ | • |  |  |
| อาซีพ                                                                                                    | *                             | ศาสนา   | • |  |  |
| י<br>אירגענרס <i>א</i>                                                                                                    |                               | •       | • |  |  |
| ้.<br>* กรณีปีตาวมารศา เสียชีวิตแล้ว ก็ต้องระบุชื่อ-นามสกุล เพื่อประโยชน์ในการระบุตัวตนผู้ป่วย และต้องเป็นชื่อ-สกุล ปิตาวมารศา ผู้ให้กำนนิตเล่านั้น * |                               |         |   |  |  |

5. โปรดอ่านรายละเอียดการแสดงเจตนายินยอมและรับทราบข้อมูล แล้วคลิก 🗹 ยอมรับ

| ข้าพเจ้าขอแสดงเจตนายินยอมตามรายละเอียดดังต่อไปนี้                                                                                                    |  |  |
|----------------------------------------------------------------------------------------------------|--|--|
| 1. โรงพยาบาลยินที่ที่จะให้บริการตามคำประกาศสิทธิและข้อพึงปฏิบัติของผู้ป่วย: ที่ประกาศ ณ วันที่ 12 เดือนสิงทคม พ.ศ. 2558                                                                                                    |  |  |
| 2. การยินขอมรับการรักษา: รัทแจ้ายินอยไห้แพทย์ พยากล นักศึกษา และบุคลากรทางการแพทย์ของคณะแพทยศาสตร์โรงขยากสงของคณะแพทยศาสตร์โรงขยากสงของกระวงกับส่วนตัว ในการให้ของการคูแลรักษาโดยไม่มีบุคคลอื่น ให้แจ้งความประจงค์กับจำหน้าที่ หรือแพทย์ผู้ดูแล |  |  |
| <ol> <li>การยินขอมใช้รูปภาพ: ข้าพเจ้ายินอยมไห้คณะแพทยศาสตร์โรงพยาบาลสงขลานครินทร์ ตรวจสอบจากฐานข้อมูล ทางทะเบียนใดๆ ของรัฐรวมถึงอนุญาตให้ใช้รูปภาพและจ้อมูลประวัติของข้าพเจ้า เพื่อการมีเวขระเบียนและการตรวจรักษา หากมีข้อมูลโดไม่ถูกต้อง หรือไม่ตรงกับความจริงและอาจจะทำให้เกิด<br/>ความเสียทยแก้ตัวข้าพเจ้าที่อนุคลอื่น ข้าพเจ้ายินออนวับผิดของไปความเสียทายที่เกิดขึ้นทุกประการ</li> </ol>                                                                                                    |  |  |
| 4. เอกสารอบังนี้ได้รวมถึงการอินอณมัณะพรณ์และบุคลากรหางการแพทอร์การอุแสร้กษาทั่วไปแบบผู้ประเมต ได้แก่ การตรวจรากายสามสระบับหางการแพทอ์ การส่งตรวจริจจัยทั่วไปทางก้องปฏิบัติการ ยกวันการตรงสาการติดสั้ยแรงได้<br>เป็นการรักษาที่มีความสิ่งอยู่หรือได้รับการบอกต่าวแตพาะเรื่องการท่างการที่หรือหางหลอดเลือดค่า ทางโรงพยากละทำการของรายอินอยก่อนการอุแสร้กษา เพื่อให้ก่านได้มีส่วนร่วมในการติดสินใจและแสดงสามปีขอแยกแอพาะ ได้เริ่ม<br>ต้องได้รับการขอความยินอยแยกแอพาะได้ที่ถูดงทระเบียนแคานไม่เรื่องการเกาะต่างการของรายในอยก่อนการอุแสร้กษา เพื่อให้ก่านได้มีส่วนร่วมในการติดสินใจและแสดงสามปีขอยแยกแอพาะได้ที่ก่างได้มีส่วนร่วมในการติดสินใจและแสดงสามปีขอยแยกแอพาะ ได้เพิ่มได้<br>ต้องได้รับการของรามยินอยแยกแลพาะได้ที่ถูดงทระเบียนสามไปกรรม                       |  |  |
| 5. ทางโรงขยาบกลายเรียนให้ท่านทราบว่า ทางโรงพยาบาลได้มีบุคลากรที่อยู่ในระหว่างมีกอบรม มาศึกษาดูงาน ซึ่งท่านสามารถสังกดได้จากบัตรประจำตัวบุคลากร โดยบุคลากรดังกล่าวจะได้รับการปฐมนิเทศกฏระเบียบ และแนวปฏิบัติต่างๆ โดยมีคณาจารย์และผู้ชื่อวขาญคอยให้คำบรีกษาและกำกับดูแลการ<br>ปฏิบัติงานให้อยู่กายได้ขอบเหตที่กำหนดอย่างเคร่งครัด                                                                                                    |  |  |
| 🗌 ยอมรับ                                                                                                    |  |  |
| ข้าพเจ้าวับพราบข้อมูลตามที่ขึ้นองข้างต้นและวับรองว่าข้อมูลทั้งหมดนี้ถูกต้องตรงกับความจริงทุกประการ**                                                                                                    |  |  |

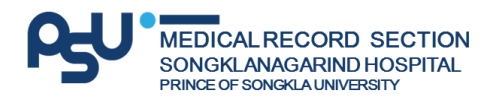

6. ท่านสามารถคลิกพิมพ์หลักฐานการลงทะเบียน แล้วคลิกปุ่ม "ส่งคำร้อง>>"

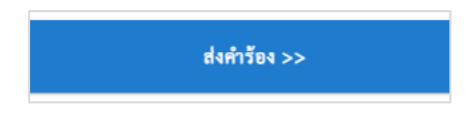

7. ยืนยันการทำรายการ โดยคลิกปุ่ม "ตกลง" เพื่อส่งคำร้องขอลงทะเบียนทำบัตรผู้ป่วยใหม่

| ยู่ในระหว่างฝึกอบรม มาศึกษาดูงาน |                                                                             | เกฎระเบียบ และแนวปฏิบัติต่างๆ โดยมี |
|----------------------------------|-----------------------------------------------------------------------------|-------------------------------------|
|                                  | <b>ยืนยันการทำรายการ</b><br>คณต้องการลงทะเบียนทำบัตรผ้ป่วยใหม่ ใช่หรือไม่ ? |                                     |
| ข้าพเจ้า                         | ตกลง ยกเลิก                                                                 | 5 <b>**</b>                         |
|                                  | NANNING INI INIANI                                                          |                                     |

 หากท่านลงทะเบียนสำเร็จ จะแจ้งข้อความ "คำขอขึ้นทะเบียนบัตรใหม่ของท่านส่งไปยังระบบเรียบร้อยแล้ว ผลลงทะเบียนจะ ส่งผ่านหมายเลขโทรศัพท์ของท่าน"
 \*ท่านสามารถคลิกพิมพ์หลักฐาน หรือคลิกปุ่มปิดหน้าต่างนี้ได้

|   | *                                                  |                                     |                                    |
|---|----------------------------------------------------|-------------------------------------|------------------------------------|
| 0 | <ul> <li>คำขอขึ้นทะเบียนบัตรใหม่ของท่าน</li> </ul> | ส่งไปยังระบบเรียบร้อยแล้ว ผลลงทะเบี | iยนจะส่งผ่านหมายเลขโทรศัพท์ของท่าน |
|   |                                                    |                                     |                                    |
|   |                                                    |                                     | พิมพ์หลักฐานการสมัคร ปีด           |

9. เมื่อท่านลงทะเบียนสำเร็จแล้ว โปรดรอเจ้าหน้าที่ดำเนินการลงทะเบียน ภายใน 2 วันทำการ

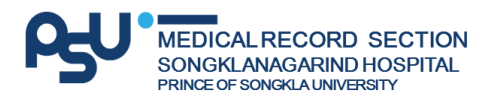

 ท่านสามารถตรวจสอบผลการลงทะเบียน ได้ที่ปุ่ม "ตรวจสอบผลลงทะเบียน" จากนั้นกรอกเลขบัตรประชาชน 5 ตัวท้าย หรือกรอก เบอร์โทรศัพท์ที่ลงทะเบียน และวันเดือนปีเกิดที่ท่านลงทะเบียนไว้ เพื่อยืนยันตัวตน แล้วคลิกปุ่ม "ทำรายการ"

|                                                                                                    | <b>ตรวจสอบผลลงทะเบียน</b><br>แสดงผลการลงทะเบียน<br>-            |                       |  |  |
|----------------------------------------------------------------------------------------------------|-----------------------------------------------------------------|-----------------------|--|--|
| ตรวจสอบผลการลงทะเบียน / ค้นทาหมายเลข Hospital Nu                                                                                                    | mber (HN)                                                       |                       |  |  |
| เลือกข้องทางการทำรายการ<br><ul> <li>ระบุเลข 5 ตัวหลัง บัตรประชาชน</li> <li>เขอ 5 ตัวหลัง บัตรประชาชน</li> <li>เลข 5 ตัวหลัง บัตรประชาชน</li> <li>เลข 5 ตัวหลัง บัตรประชาชน</li> <li>เลข 5 ตัวหลัง บัตรประชาชน</li> <li>พราบทั้งหมด</li> <li>ทราบเลพาะ ปี เดือน</li> <li>ทราบเลพาะ ปี</li> </ul> |                                                                 |                       |  |  |
| วัน<br>วันที่เกิด สำนว่าง                                                                                                    | سابق         القوم المحافظة           المحافظة         المحافظة | ปี<br>ซิฟิปิต หันช่าง |  |  |
|                                                                                                    | ห้ารายการ                                                       |                       |  |  |

 หากเจ้าหน้าที่ลงทะเบียนให้ท่านเรียบร้อยแล้ว ระบบจะแจ้งเลขบัตรโรงพยาบาล (HN) ดังภาพ ท่านสามารถนำเลขบัตร รพ. ไปใช้ สำหรับติดต่อขอจองคิวตรวจ หรือขอรับบริการต่าง ๆ ของ รพ.ม.อ. ได้ \*โปรดจดบันทึกเลขบัตร รพ. ไว้เป็นหลักฐานสำหรับติดต่อ รพ.ม.อ.

| ตรวจสอบผลการลงทะเบียน / ค้นหาหมายเลข Hospital Number (HN) |                                                                                                    |  |
|-----------------------------------------------------------|----------------------------------------------------------------------------------------------------|--|
|                                                           | $\checkmark$                                                                                                    |  |
| รับ * เดีย                                                | ขอแจ้งเลขบัตรโรงพยาบาล ม.อ.<br>(Hospital Number: HN) คุณ : ชื่อ<br>นามสกุล คือ : เลขบัตร รพ.กรุณานำบัตร<br>ประชาชนุติดต่อห้องบัตรเพื่อปรับปรุง<br>ข้อมูล เมื่อท่านมาติดต่อโรงพยาบาล |  |
| Allen in Gula                                             | *กรายการ                                                                                                    |  |

 12. เมื่อท่านมารับบริการตรวจที่โรงพยาบาล โปรดนำบัตรประชาชนมาติดต่องานเวชระเบียน (ช่องหมายเลข 2) เพื่อขอรับบัตรประจำตัว โรงพยาบาล <u>จะถือว่าการลงทะเบียนของท่านเสร็จสมบูรณ์</u> (ไม่มีค่าธรรมเนียมการออกบัตร รพ.)
 \*โปรดดาวน์โหลดแอพพลิเคชั่น Mor-Or We Care เพื่อให้ท่านสามารถทราบคิวนัดหมาย จองคิวตรวจ รู้ข้อมูลสุขภาพ ยาที่ท่าน ได้รับ ง่ายครบ จบใน App เดียว

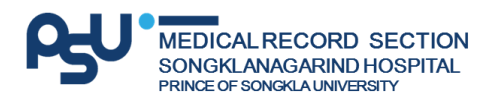

 กรณีท่านเคยมีบัตรประจำตัวโรงพยาบาลแล้ว แต่จำหมายเลขบัตรประจำตัวโรงพยาบาลไม่ได้ ท่านสามารถค้นหาได้ที่ปุ่ม "ค้นหาหมายเลข Hospital Number (HN)"

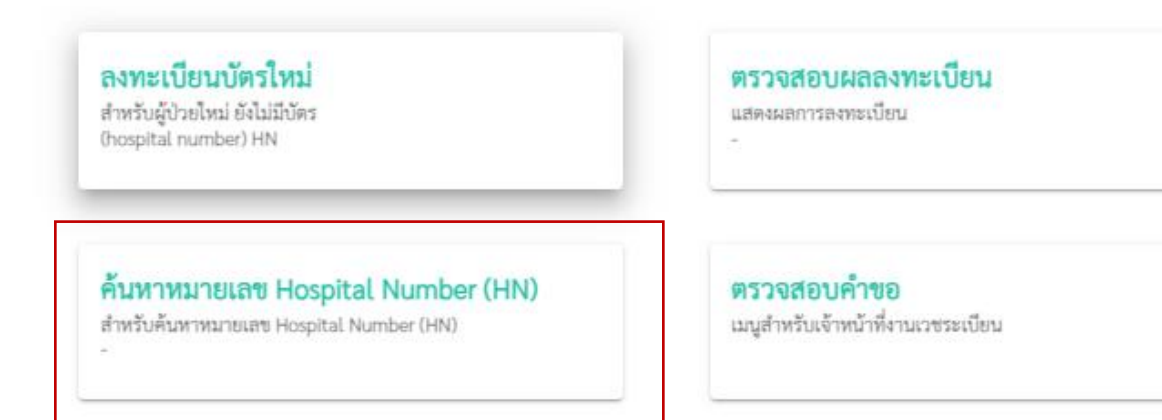